## 白河國中學生利用 Google 教育帳號登入 Google Classroom

一、打開瀏覽器進入 Google 首頁,點選右上角登入

|                 | Gmail 重片 |
|-----------------|----------|
| Google          |          |
| ۹۱ 🕴            |          |
| Google 猥亵   好手氣 |          |

二、輸入你的 Google 教育帳號

學校同學的帳號格式大致上有兩種:(裡面的 xxx 代表數字·應為你的 OpenID)

第一種為 stxxxxxx@go.edu.tw

第二種為 stxxxxxx.tn@go.edu.tw

|                           | Google                 |      |         |            |
|---------------------------|------------------------|------|---------|------------|
|                           | 登入                     |      |         |            |
|                           | 使用您的 Google 嘲          | 戶    |         |            |
| □ 電子郵件地址                  | 1或電話號碼                 |      |         | r          |
|                           | @go.edu.tw             |      |         |            |
| 忘記電子郵件                    | =地址?                   |      |         |            |
|                           | 輸入你的                   | 匀Goo | gle教育   | <b>う</b> 帳 |
|                           | 的蟊腦,請使用註來描             | 式以私密 | 古式登     |            |
| 如果這不是你<br>入。 瞭解詳情         | 的电脑,时体力的脊狭             |      | /」 20 豆 |            |
| 如果這个走你<br>入。 瞭解詳報<br>建立帳戶 | an and , an chinn a là |      | 繼續      |            |

三、接著點選『使用縣市帳號登入』、再選擇『台南市』,然後會跳到 OpenID 認證畫面,這時再輸入你的 OpenID 認證一次(八九年級同學密碼多為 ab123456):

| のpenID<br>臺南市教育局資訊中心<br>認證服務 |                                                              |  |  |  |  |  |
|------------------------------|--------------------------------------------------------------|--|--|--|--|--|
| 您即將登                         | ∑入:詳細訊息: ✔                                                   |  |  |  |  |  |
| ●直接輸                         | <ul> <li>●直接輸入帳號 ○輸入年級班級座號(僅學生適用)</li> <li>■ st61</li> </ul> |  |  |  |  |  |
| •                            | •••••                                                        |  |  |  |  |  |
| □ 記住帳                        | 統                                                            |  |  |  |  |  |
|                              | 下一步                                                          |  |  |  |  |  |
| 註冊、登入、忘記密碼說明                 |                                                              |  |  |  |  |  |

四、成功登入後,會回到 Google 首頁,右上角會出現你登入的名字 接著點選右上角的 Google 應用程式(九個小點)

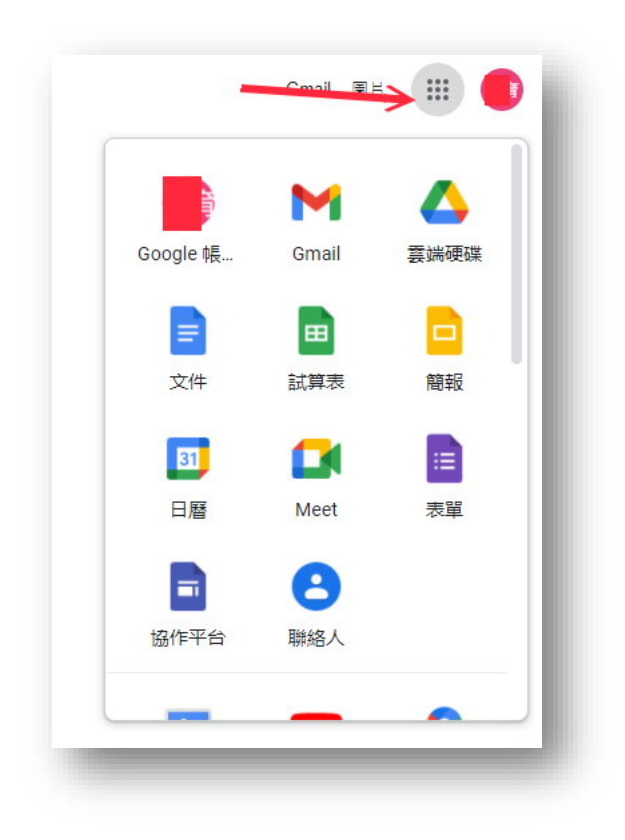

應用程式拉到最下面 · 點選 Classroom 圖示

|   |            | Gmail 圖片                       |          |
|---|------------|--------------------------------|----------|
| ſ | Hangouts   | Кеер                           | Jamboard |
|   | Q          |                                | G        |
| × | Cloud Sea  | 地球                             | 最愛       |
|   | -tje       |                                |          |
| N | 播客         | 旅遊                             |          |
|   | -          | •                              |          |
| L | Classroom  | Cloud Print                    |          |
|   | 更多<br>Mari | Google Workspa<br>ketplace 應用程 | ice<br>式 |
| ( |            |                                |          |
|   |            |                                | _        |

五、選擇『我是學生』,接著會出現你的班級,點選『加入』,完成!

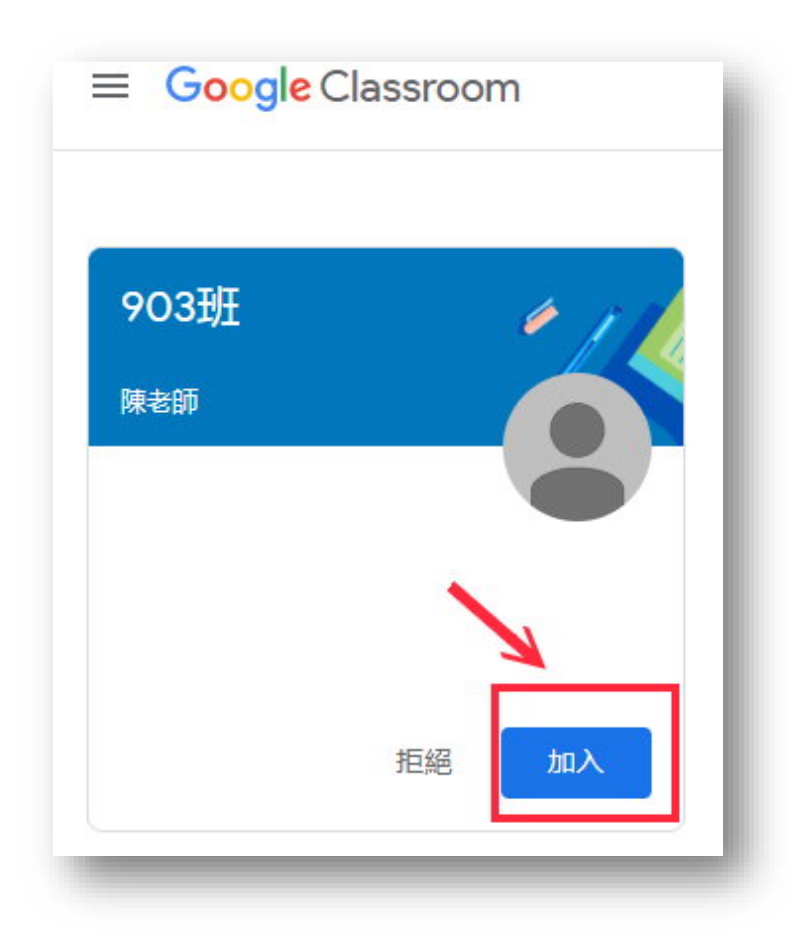